# REALM

### Tips & Tricks

#### How to Email Multiple Listings

In REALM, you can email or share up to 200 properties with a client at the same time.

To share all properties in a search on your mobile:

- 1. Select the **share button c** on the right of the listings page.
- 2. Select **Share** from the drop down.

OR If you would like to select one or multiple properties to email from the search results page:

- 3. Place a **check** in the box on the listing results page for each desired property.
- 4. Select the **share button** <sup>e</sup>on the right of the listings page.
- 5. Select **Share** from the drop down.
- 6. A window will appear with the apps that you have installed on our mobile, select the email icon.
- 7. Enter the recipients in the TO field, enter a message and send.

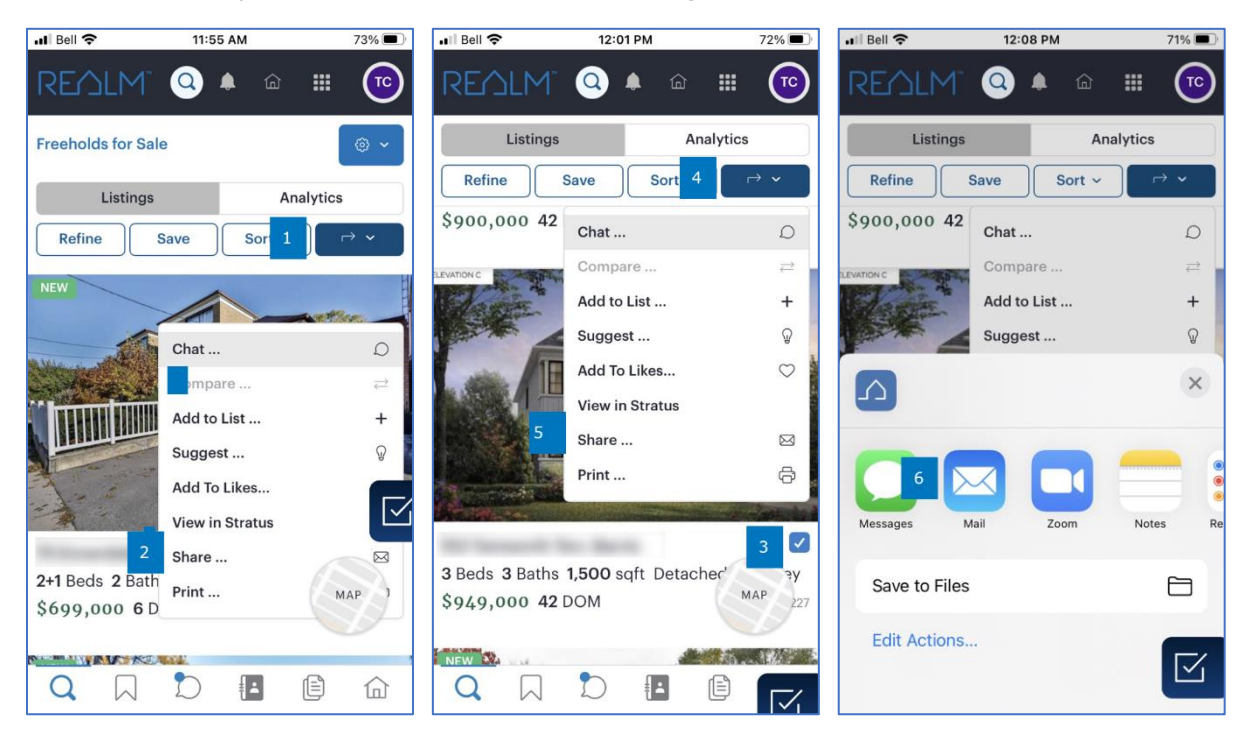

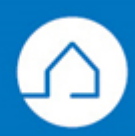

### REALM

Note: On a mobile, you can share a listing with the Apps that are installed on your mobile such as text, WhatsApp, Email, etc. We recommend the REALM in-app chat as you will be able to see these messages on your mobile and computer.

To share all properties in a search using email on your computer:

- 1. Select the **share button**  $rac{rac}$  on the right of the listings page.
- 2. Select **Email** from the drop down.

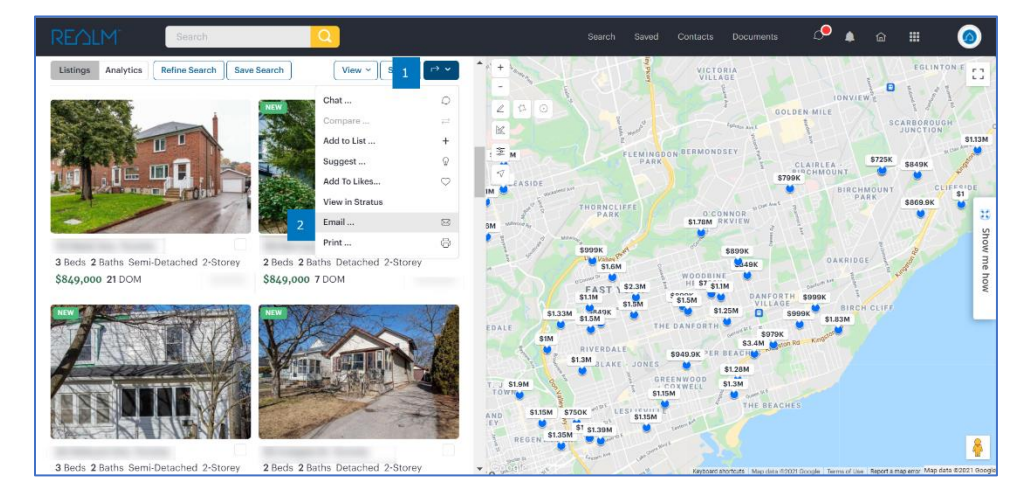

OR If you would like to select one or multiple properties to email from the search results page:

- 3. Place a **check** in the box on the listing results page for each desired property.
- 4. Select the **share button** <sup>con</sup> on the right of the listings page.
- 5. Select **Email** from the drop down.

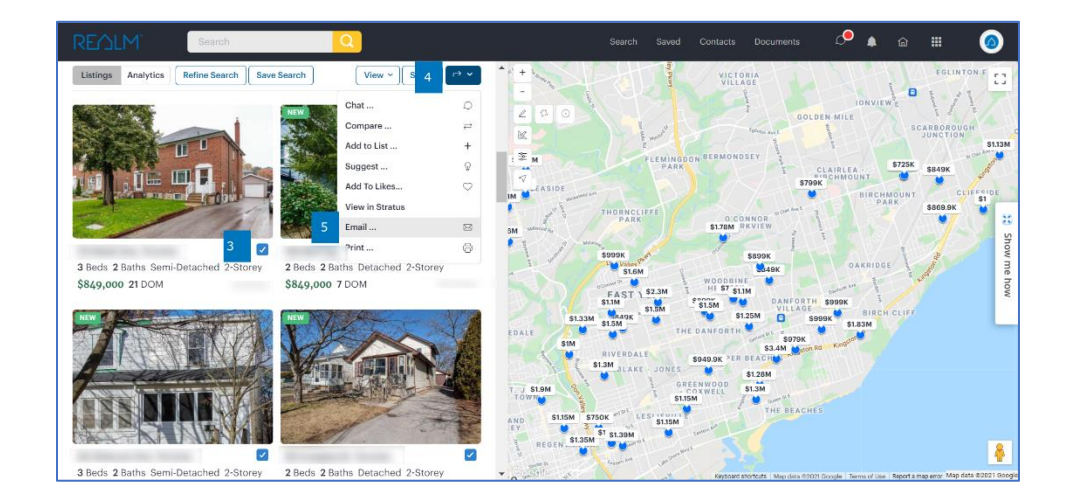

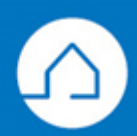

## REALM

- 6. An email window will open, enter the recipient(s) name or email address. If they are in your REALM contacts you will see them in the drop down to select.
- 7. Enter a message and select **Send**.

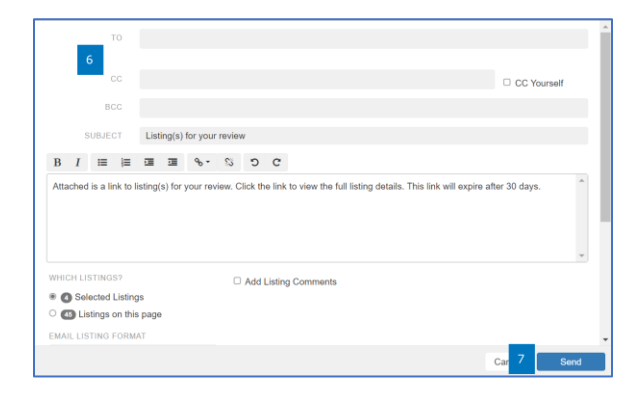

Note: If you send an email to a client who has not registered for REALM, they will need to register to login to use any of the REALM features. If a client registers, they will be added to your Clients in your Contacts.

If you have any questions, please contact us at Help@REALMmlp.ca

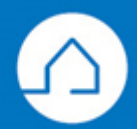